## **Kindle Devices BPL Wireless Connection Instructions**

1. From the Home Screen, Select Settings from the Menu icon

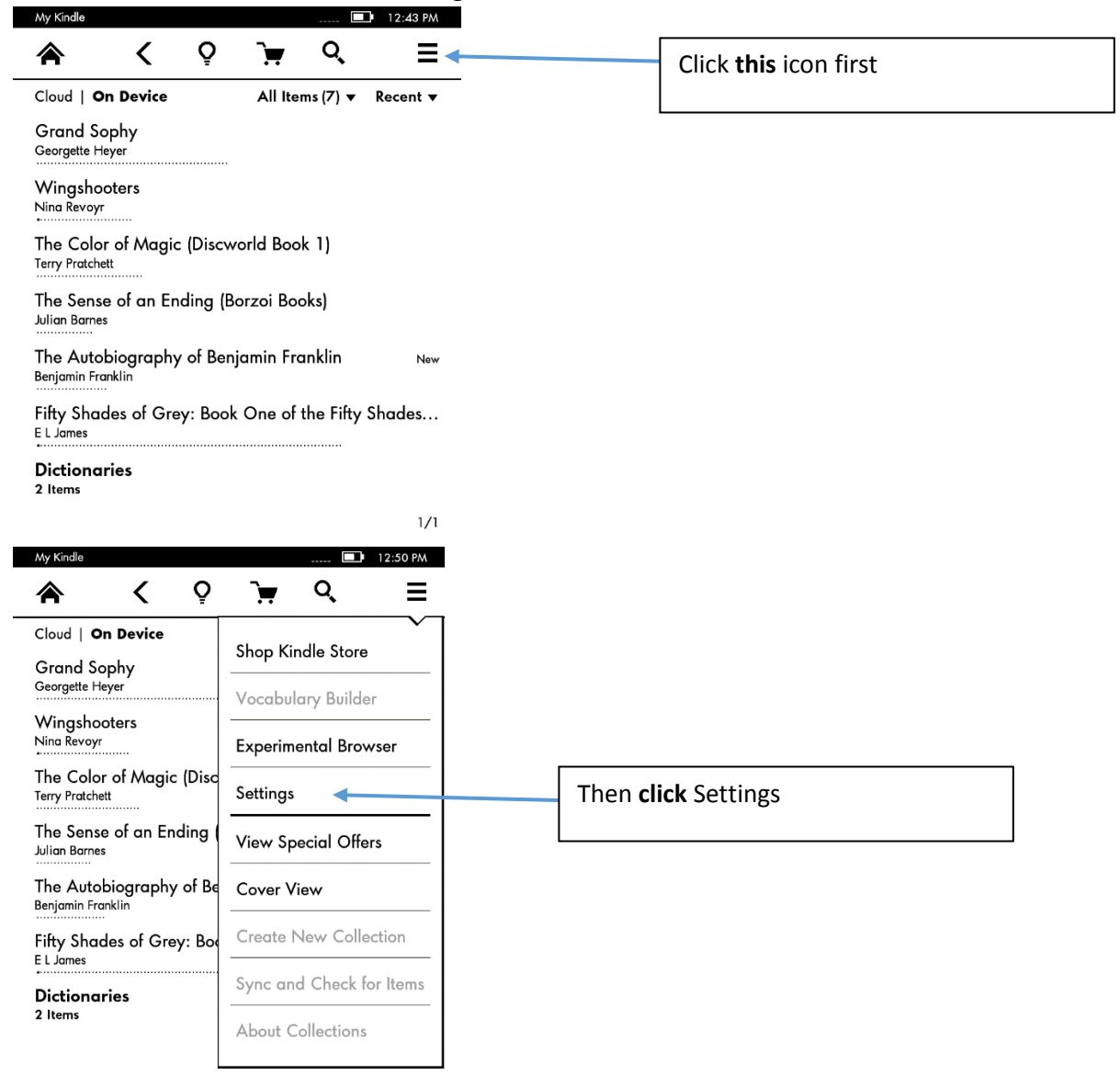

## 2. Select Wi-Fi Networks

|                            |                             |                       | Wi          | -Fi 📀 🔲     | 12:33 PM |
|----------------------------|-----------------------------|-----------------------|-------------|-------------|----------|
|                            | <                           | Q                     | <b>`</b>    | Q,          | ≡        |
| Settings                   |                             |                       |             |             |          |
| Airplane                   | Mode                        |                       |             |             |          |
| Turn on Air<br>connectivit | rplane Mode<br>ty.          | e to disab            | le wireless |             | Off      |
| Wi-Fi Ne                   | tworks                      |                       |             |             |          |
| Join a Wi-F                | i network f                 | or faster d           | ownloads.   |             | •        |
| Available V<br>Connected   | Vi-Fi Networ<br>to: BostonP | ks: 2<br>ublicLibrary | y           |             |          |
| Registrat                  | ion                         |                       |             |             |          |
| This device                | and any co                  | ontent pur            | chased in t | he Kindle S | tore 🕨   |
| are registe                | red to the A                | mazon us              | ser shown l | below.      | r -      |
| Unregistere                | ed                          |                       |             |             |          |
| Device O                   | ptions                      |                       |             |             |          |
| Manage ye                  | our Kindle p                | asscode,              | language,   | and         | ►        |
| dictionarie                | s.                          |                       |             |             | -        |
|                            |                             |                       |             |             |          |
| Reading                    | Options                     |                       |             |             |          |

3. Select the BostonPublicLibrary SSID from the list of available networks

| Airp | ane Mode            |         |          |
|------|---------------------|---------|----------|
| Wi   | Fi Networks (3)     | · · · ( | ×        |
| 1    | BostonPublicLibrary |         |          |
|      | BPL-Staff           |         | <b>≙</b> |
|      | FOGO                |         | <b>≙</b> |
|      |                     |         |          |
|      |                     |         |          |
|      |                     |         |          |
|      | Other               | Rescan  |          |

4. After connecting, click the menu icon again and select Experimental Browser

| My Kindle                                    | <b>I</b> 12:43 PM               |                                 |
|----------------------------------------------|---------------------------------|---------------------------------|
| <b>A</b> < Q                                 | <u>`</u> ₩ Q, ≣                 | Click <b>this</b> icon first    |
| Cloud   On Device                            | All Items (7) ▼ Recent ▼        |                                 |
| Grand Sophy<br>Georgette Heyer               |                                 |                                 |
| Wingshooters<br>Nina Revoyr                  |                                 |                                 |
| The Color of Magic (Disc<br>Terry Pratchett  | cworld Book 1)                  |                                 |
| The Sense of an Ending<br>Julian Barnes      | (Borzoi Books)                  |                                 |
| The Autobiography of Be<br>Benjamin Franklin | enjamin Franklin <sub>New</sub> |                                 |
| Fifty Shades of Grey: Bo<br>E L James        | ok One of the Fifty Shades      |                                 |
| Dictionaries<br>2 Items                      |                                 |                                 |
|                                              | 1/1                             |                                 |
| My Kindle                                    | 12:50 PM                        |                                 |
| 🚖 < 🍳                                        | ` <del>,,</del>                 |                                 |
| Cloud   On Device                            |                                 |                                 |
| Grand Sophy<br>Georgette Heyer               | Vocabulary Builder              |                                 |
| Wingshooters<br>Nina Revoyr                  | Experimental Browser            | Then click Experimental Browser |
| The Color of Magic (Disc<br>Terry Pratchett  | Settings                        |                                 |
| The Sense of an Ending<br>Julian Barnes      | View Special Offers             |                                 |
| The Autobiography of Be<br>Benjamin Franklin | Cover View                      |                                 |
| Fifty Shades of Grey: Boo<br>E L James       | Create New Collection           |                                 |
| Dictionaries                                 | Sync and Check for Items        |                                 |
| 2 Items                                      | About Collections               |                                 |
|                                              |                                 |                                 |

5. In the address bar enter <u>www.bpl.org</u>, once the Bpl Homepage has opened you are connected to the Wi-Fi network.

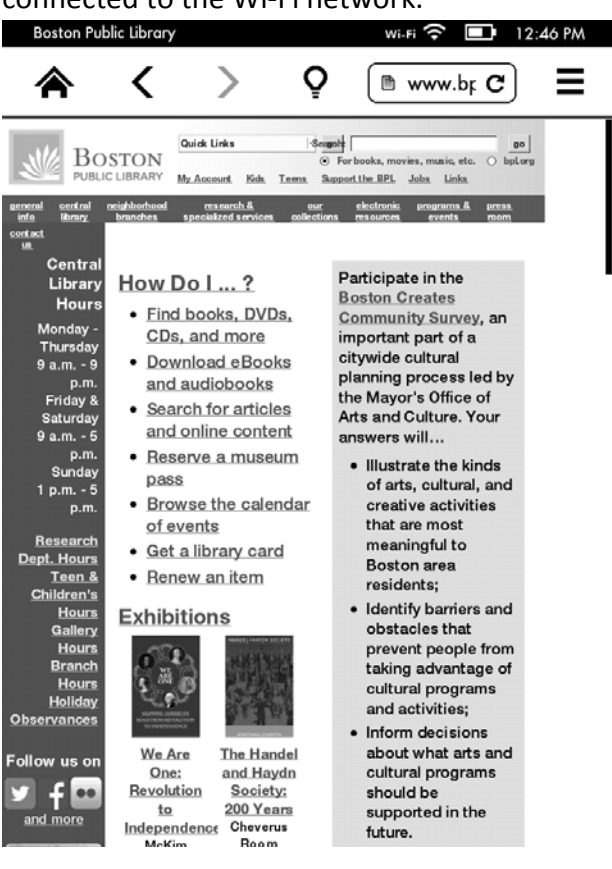